# Installation and configuration guide

- WHMCS setup(install/update)
- Setup guide: Mikrotik preparation and configuration
- Setup guide: WHMCS preparation and configuration
- Add server (router Mikrotik) in WHMCS
- Email Template (puqMikrotikVPN notification traffic limit)
- Email Template (puqMikrotikVPN Suspension Notification traffic limit)
- Product Configuration in WHMCS
- Product Addons Configuration in WHMCS

# WHMCS setup(install/update)

### Mikrotik VPN module WHMCS

Order now | Download | FAQ

Module is coded ionCube v13

Supported php version:

- php 7.4 WHMCS 8.11.0 -
- php 8.1 WHMCS 8.11.0 +
- php 8.2 WHMCS 8.11.0 +

To install and update a module, you must perform one and the same action.

#### 1. Download the latest version of the module.

#### PHP 8.2

wget http://download.puqcloud.com/WHMCS/servers/PUQ\_WHMCS-Mikrotik-VPN/php82/PUQ\_WHMCS-Mikrotik-VPN-latest.zip

#### PHP 8.1

wget http://download.puqcloud.com/WHMCS/servers/PUQ\_WHMCS-Mikrotik-VPN/php81/PUQ\_WHMCS-Mikrotik-VPN-latest.zip

#### PHP 7.4

wget http://download.puqcloud.com/WHMCS/servers/PUQ\_WHMCS-Mikrotik-VPN/php74/PUQ\_WHMCS-Mikrotik-VPN-latest.zip All versions are available via link:

http://download.puqcloud.com/WHMCS/servers/PUQ\_WHMCS-Mikrotik-VPN/

#### 2. Unzip the archive with the module.

unzip PUQ\_WHMCS-Mikrotik-VPN-latest.zip

#### 3. Copy and Replace "puqMikrotikVPN" to "WHMCS\_WEB\_DIR/modules/servers/"

# Setup guide: Mikrotik preparation and configuration

### Mikrotik VPN module WHMCS

Order now | Download | FAQ

Note: Enter the following commands one by one and wait for the command to complete.

I. Check RouterOS version

Make sure that the version of RouterOS is 7+

system/package/print

#### II. Enabling HTTPS Create your own root CA on your router

/certificate

add name=LocalCA common-name=LocalCA key-usage=key-cert-sign,crl-sign

#### III. Sign the newly created CA certificate

/certificate sign LocalCA

#### IV. Create a new certificate for Webfig (non-root certificate)

Note: as common-name=XXX.XXX.XXX.XXX You enter public IP adddress of the router.

/certificate

#### add name=Webfig common-name=XXX. XXX. XXX. XXX

#### V. Sign the newly created certificate for Webfig

/certificate
sign Webfig ca=LocalCA

# VI. Enable SSL (*www-ssl*) and specify to use the newly created certificate for Webfig

```
/ip service
set www-ssl certificate=Webfig disabled=no
```

#### VII. Enable api-ssl and specify to use the newly created certificate for Webfig

```
/ip service
set api-ssl certificate=Webfig disabled=no
```

#### VIII. Enable VPN server

To enable the VPN server

| 🚀 Quick Set        |                                                                                                    |
|--------------------|----------------------------------------------------------------------------------------------------|
| CAPSMAN            |                                                                                                    |
| Interfaces         | Interface PPPoE Servers Secrets Profiles Active Connections L2TP Ethernet L2TP Secrets                                                                                                    |
| Wireless           | 🕂 🖛 🖉 🖄 🖅 PPP Scanner PPTP Server SSTP Server L2TP Server OVPN Server PPPoE Scan Find                                                                                                    |
| 😝 WireGuard        | Name A Type Actual MTU L2 MTU Tx Rx Tx Packe                                                                                                    |
| 👯 Bridge           |                                                                                                    |
| ⇒ <sub>=</sub> PPP |                                                                                                    |
| ° 🖁 Mesh           |                                                                                                    |
| 🏥 IP 🔰 🗎           |                                                                                                    |
| 🕐 MPLS 🛛 🗅         |                                                                                                    |
| 👺 IPv6 🛛 🗅         |                                                                                                    |
| 📝 Routing 💦 🗅      |                                                                                                    |
| 🔯 System 🛛 🗅       |                                                                                                    |
| 🙅 Queues           |                                                                                                    |
| Files              |                                                                                                    |
| 📃 Log              |                                                                                                    |
| Le RADIUS          | •                                                                                                    |
| 🔀 Tools 🛛 🗅        | 0 items out of 5                                                                                                    |
| Mew Terminal       |                                                                                                    |
| Dot1X              | PPTP Server                                                                                                    |
| Make Supout.rif    | General L2TPv3 OK                                                                                                    |
| 🕓 New WinBox       | Caped     OK     OK |
| 🔀 Exit             | Max MTU: 1450 Cancel                                                                                                    |
|                    | Max MRU: 1450 Max MTU: 1450 Apply                                                                                                    |
| 💻 Windows 🛛 🗅      | MRRU: Max MRU: 1450                                                                                                    |
|                    | Keepalive Timeout 30                                                                                                    |
|                    | Default Profile default-encryption                                                                                                    |
|                    | Authentication Vinschan2 Vinschan1 Default Profile default-encryption F                                                                                                    |
|                    | Max Sessions:                                                                                                    |
|                    | Authentication V mschap2 V mschap1                                                                                                    |
|                    |                                                                                                    |
|                    |                                                                                                    |
|                    | Use IPsec: required                                                                                                    |
|                    | IPsec Secret: QWEqwe123                                                                                                    |
|                    |                                                                                                    |
|                    | Caller ID Type: Ip address                                                                                                    |
|                    | One Session Per Host                                                                                                    |
|                    | ✓ Allow Fast Path                                                                                                    |
|                    |                                                                                                    |

# Setup guide: WHMCS preparation and configuration

### Mikrotik VPN module WHMCS

#### Order now | Download | FAQ

#### Module is coded ionCube v13

Supported php version:

- php 7.4 WHMCS 8.11.0 -
- php 8.1 WHMCS 8.11.0 +
- php 8.2 WHMCS 8.11.0 +

To install and update a module, you must perform one and the same action.

#### 1. Download the latest version of the module.

#### PHP 8.2

wget http://download.puqcloud.com/WHMCS/servers/PUQ\_WHMCS-Mikrotik-VPN/php82/PUQ\_WHMCS-Mikrotik-VPN-latest.zip

#### PHP 8.1

wget http://download.puqcloud.com/WHMCS/servers/PUQ\_WHMCS-Mikrotik-VPN/php81/PUQ\_WHMCS-Mikrotik-VPN-latest.zip

#### PHP 7.4

wget http://download.puqcloud.com/WHMCS/servers/PUQ\_WHMCS-Mikrotik-VPN/php74/PUQ\_WHMCS-Mikrotik-VPN-latest.zip

All versions are available via link: http://download.puqcloud.com/WHMCS/servers/PUQ\_WHMCS-Mikrotik-VPN/

#### 2. Unzip the archive with the module.

unzip PUQ\_WHMCS-Mikrotik-VPN-latest.zip

#### 3. Copy and Replace "puqMikrotikVPN" to "WHMCS\_WEB\_DIR/modules/servers/"

#### 4. Create new server Mikrotik in WHMCS (System Settings->Products/Services->Servers)

System Settings->Servers->Add New Server

- Enter the correct Name and Hostname
- In the "Assigned IP Addresses field", enter a list of IP addresses that will be issued to users.

| Name                                    | vpn                                                                                                    |
|-----------------------------------------|----------------------------------------------------------------------------------------------------|
| Hostname                                | vpn-pl                                                                                                    |
| IP Address                              |                                                                                                    |
| Assigned IP Addresses<br>(One per line) | 192.168.222.14         192.168.222.15         192.168.222.16         192.168.222.17         192.168.222.18         192.168.222.19         192.168.222.20         192.168.222.21                      |
| Monthly Cost                            | 0.00                                                                                                    |
| Datacenter/NOC                          |                                                                                                    |
| Maximum No. of<br>Accounts              | 200                                                                                                    |
| Server Status Address                   | To display this server on the server status page, enter the full path to the server status folder (required to be uploaded to each server you want to monitor) - eg. https://www.example.com/status/ |
| Enable/Disable                          | Tick to disable this server                                                                                                    |

- In the **Server Details** section, select the "**PUQ Mikrotik VPN**" module and enter the correct **username** and **password** for the **Mikrotik** router.
- To check, click the "**Test connection**" button

#### Server Details

| Module      | PUQ Mikrotik VPN ✓ Test Connection <ul> <li>✓ Connection successful. Some values have been auto-filled.</li> </ul> |  |  |
|-------------|----------------------------------------------------------------------------------------------------|--|--|
| Username    | admin                                                                                                    |  |  |
| Password    |                                                                                                    |  |  |
| Access Hash |                                                                                                    |  |  |
| Secure      | Tick to use SSL Mode for Connections                                                                               |  |  |
| Port        | 443 Override with Custom Port                                                                                      |  |  |
|             | Save Changes Cancel Changes                                                                                        |  |  |

#### 5. Create a new Products/Services

System Settings->Products/Services->Create a New Product

In the Module settings section, select the "PUQ mikrotik VPN" module

| Edit Product                                     |                                                             |                                                |                                                             |
|--------------------------------------------------|-------------------------------------------------------------|------------------------------------------------|-------------------------------------------------------------|
| Details Pricing Module Settings Custom Fig       | elds Configurable Options Upgrades Free Domain Other Links  |                                                |                                                             |
| Module Name PUQ Miki                             | rotik VPN 🗸                                                 | Server Group                                   | None ~                                                      |
| License key                                      | AMRTFD                                                      | Comment PREFIX                                 | WHMCS                                                       |
| Profile                                          | default PPP Secret Profile                                  | Service                                        | any VPPP Secret Servive                                     |
| Bandwidth Download                               | 10 M                                                        | Bandwidth Upload                               | 10 M                                                        |
| Traffic One Time/Monthly in GB                   | 10<br>0 - unlimited                                         | Traffic Quarterly in GB                        | 40<br>0 - unlimited                                         |
| Traffic Semi-Annually in GB                      | 70<br>0 - unlimited                                         | Traffic Annually in GB                         | 200<br>D - unlimited                                        |
| Traffic Blennially In GB                         | 1024<br>0 - unlimited                                       | Traffic Triennially in GB                      | 0<br>0 - unlimited                                          |
| Save traffic history (days)                      | 364 0 - all history                                         | User notification traffic limit email template | puqMikrotikVPN notification traffic limit                   |
| Notification<br>traffic remainder less than X GB | 10 GB<br>0 - all history                                    | Suspend exceeding traffic limit email template | puqMikrotikVPN Suspension Notification traffic limit        |
| Link to instruction                              | https://doc.puq.info/books/vpn-l2tp/page/                   | Support PPtP                                   | Information in the client panel about PPtP protocol support |
| Support L2TP                                     | Information In the client panel about L2TP protocol support | L2TP IPSec PSK key                             | Will be shown in the client panel                           |

• License key: A pre-purchased license key for the "PUQ Mikrotik VPN" module. For the module to work correctly, the key must be active

- **Comment PREFIX:** The prefix that will be added to the VPN user's comment on the Mikrotik router
- **Profile:** PPP secret profile on mikrotik router
- Service: A service that will be available to a VPN user on a Mikrotik router
- Bandwidth Download: Download Bandwidth Limit in M/s
- Bandwidth Upload: Upload Bandwidth Limit M/s
- Traffic One Time/Monthly in GB/Traffic Quarterly in GB/Traffic Semi-Annually in GB/Traffic Annually in GB/Traffic Biennially in GB/Traffic Triennially in GB : Packet traffic that will be added to the balance every billing period, respectively
- Save traffic history (days): The number of days it takes to save user traffic usage statistics
- User notification traffic limit email template: The template of the letter that will be sent to the client if the remaining traffic is less than XXX
- **Notification traffic remainder less than X GB:** The amount of traffic on the client's balance below which a notification will be sent.
- **Suspend exceeding traffic limit email template:** The template of the letter that will be sent to the client if his traffic balance is 0 or less 0
- Link to instruction: Link to the instruction, if filled out, it will be reflected in the client area
- Support PPtP/Support L2TP: If checked, it will be reflected in the client zone
- L2TP IPSec PSK key: it will be reflected in the client zone

# Add server (router Mikrotik) in WHMCS

### Mikrotik VPN module WHMCS

Order now | Download | FAQ

Add a new server to the system WHMCS.

System Settings->Servers->Add New Server

• Enter the correct Name and Hostname

Name is just for Your convenience and You can put there anything You like ie: *Mygreat mikrotik routr* 

You can choose whatever hostname You want. Valid entries look similar to: vpn.mydomain.com, ourgreatvpn.mydomain.net. You can also dedicate whole domain ie: myVPNservices.com if You like. The important thing is to resolve the choosen IP address of the Mikrotik router in DNS server for Your domain.

• In the "Assigned IP Addresses field", enter a list of IP addresses that will be issued to users.

| Name                                    | vpn                                                                                                    |
|-----------------------------------------|----------------------------------------------------------------------------------------------------|
| Hostname                                | vpn-pl                                                                                                    |
| IP Address                              |                                                                                                    |
| Assigned IP Addresses<br>(One per line) | 192.168.222.14         192.168.222.15         192.168.222.16         192.168.222.17         192.168.222.18         192.168.222.19         192.168.222.20         192.168.222.21                      |
| Monthly Cost                            | 0.00                                                                                                    |
| Datacenter/NOC                          |                                                                                                    |
| Maximum No. of<br>Accounts              | 200                                                                                                    |
| Server Status Address                   | To display this server on the server status page, enter the full path to the server status folder (required to be uploaded to each server you want to monitor) - eg. https://www.example.com/status/ |
| Enable/Disable                          | Tick to disable this server                                                                                                    |

- In the **Server Details** section, select the "**PUQ Mikrotik VPN**" module and enter the correct **username** and **password** for the **Mikrotik** router.
- To check, click the "**Test connection**" button

#### Server Details

| Module      | PUQ Mikrotik VPN 🗸 Test Connection                                            |
|-------------|-------------------------------------------------------------------------------|
| module      | <ul> <li>Connection successful. Some values have been auto-filled.</li> </ul> |
| Username    | admin                                                                         |
| Password    | ••••••                                                                        |
| Access Hash |                                                                               |
| Secure      | Tick to use SSL Mode for Connections                                          |
| Port        | 443 Override with Custom Port                                                 |
|             |                                                                               |

Save Changes Cancel Changes

# Email Template (puqMikrotikVPN notification traffic limit)

### Mikrotik VPN module WHMCS

#### Order now | Download | FAQ

Create an email template for customer notifications.

System Settings->Email Templates->Create New Email Template

- Email Type: Product/service
- Unique Name: puqMikrotikVPN notification traffic limit

#### Create New Email Template

Email Type

Traffic less than {\$notification traffic remainder} GB - {\$username}

Bod Yique Name

Dear {\$client\_name},

This letter informs you that the traffic limit of the service is coming to an end.

Product/Service: {\$service\_product\_name}
Due Date: {\$service next due date}

Username: {\$username}

Left traffic: {\$traffic\_balance\_gb} GB

After renewing the service, {\$traffic\_billingcycle\_gb} GB will be automatically added.

{\$signature}

# Email Template (puqMikrotikVPN Suspension Notification traffic limit)

### Mikrotik VPN module WHMCS

Order now | Download | FAQ

Create an email template for customer notifications.

System Settings->Email Templates->Create New Email Template

- Email Type: Product/service
- Unique Name: puqMikrotikVPN Suspension Notification traffic limit

#### Create New Email Template

Subject:

Email Type

Suspension Information - {\$username}

#### Book gue Name

Dear {\$client\_name},

This letter informs you that the VPN account has been suspended due to traffic exhaustion. The traffic limit will be restored from the next service cycle. It is also possible to switch to a package with a large amount of traffic.

```
Product/Service: {$service_product_name}
Due Date: {$service_next_due_date}
```

Username: {\$username}
Left traffic: {\$traffic\_balance\_gb} GB
After renewing the service, {\$traffic\_billingcycle\_gb} GB will be automatically added.

{\$signature}

# Product Configuration in WHMCS

### Mikrotik VPN module WHMCS

#### Order now | Download | FAQ

#### Add new product to WHMCS

System Settings->Products/Services->Create a New Product

In the Module settings section, select the "PUQ mikrotik VPN" module

| Details Pricing Module Settings Custom F       | Fields         Configurable Options         Upgrades         Free Domain         Cross-sells         O | ther Links                                     |                                                                |
|------------------------------------------------|----------------------------------------------------------------------------------------------------|------------------------------------------------|----------------------------------------------------------------|
| Module Name                                    | e PUQ Mikrotik VPN 🗸                                                                                   |                                                |                                                                |
| Server Group                                   | None V                                                                                                 |                                                |                                                                |
|                                                |                                                                                                    |                                                |                                                                |
| License ke                                     |                                                                                                    | Profile                                        | default Y PPP Secret Profile                                   |
|                                                | success: 2026-12-29T16:51:23+01:00                                                                     |                                                |                                                                |
| User notification traffic limit email template | e puqMikrotikVPN notification tra 🖌 🖉                                                                  | Suspend exceeding traffic limit email template | puqMikrotikVPN Suspension N 👻 🕄                                |
|                                                |                                                                                                    |                                                | Link to instruction                                            |
|                                                |                                                                                                    |                                                | https://doc.puq.info/                                          |
|                                                | Service                                                                                                |                                                | A link to the instruction will be reflected in the client area |
|                                                | any  Y The time of service the VDN user belongs to                                                     |                                                | Support PPtP                                                   |
|                                                | The type of service the very user belongs to                                                           |                                                | YES 🗸                                                          |
|                                                | Comment PREFIX                                                                                         |                                                | Information in the client panel about PPtP protocol support    |
|                                                | WHMCS Profix will add to commont on Mikrotik VBN usor                                                  |                                                | PPtP Custom html                                               |
|                                                | Frenz will add to commencer on wikrotik vew dser                                                       |                                                | <b>PPtP Custom html</b>                                        |
|                                                | Bandwidth Download                                                                                     |                                                |                                                                |
|                                                | 10<br>Megabit/s                                                                                        |                                                |                                                                |
|                                                | Descholdt Usland                                                                                       |                                                | L                                                              |
|                                                |                                                                                                    |                                                | Support L2TP                                                   |
|                                                | Megabit/s                                                                                              |                                                | YES v                                                          |
|                                                | Traffic One Time/Menthly in CR                                                                         |                                                | Information in the client panel about L2TP protocol support    |
|                                                | 1 and one filler wonding in GD                                                                         |                                                | L2TP IPSec PSK key                                             |
|                                                | 0 - unlimited                                                                                          |                                                | QWEqwe123                                                      |
|                                                |                                                                                                    |                                                | Will be shown in the client panel                              |

|                    | u - uniimitea                                 |             | Will be shown in the client panel                                                                   |
|--------------------|-----------------------------------------------|-------------|----------------------------------------------------------------------------------------------------|
|                    | Traffic Quarterly in GB                       |             | L2TP Custom html                                                                                    |
|                    | 2                                             |             | <                                                                                                   |
|                    | 0 - unlimited                                 |             |                                                                                                    |
| VPN account config | Traffic Semi-Annually in GB                   | Client Area |                                                                                                    |
|                    | 3                                             |             |                                                                                                    |
|                    | 0 - unlimited                                 |             | Support oVPN                                                                                        |
|                    | Traffic Annually in GB                        |             | YES                                                                                                 |
|                    | 4                                             |             | Information in the client panel about oVPN protocol support                                         |
|                    | 0 - unlimited                                 |             | oVPN                                                                                                |
|                    | Traffic Biennially in GB                      |             | https://download.puqcloud.com/WHMCS/servers/PUQ_WHMCS-Mikroti                                       |
|                    | 5                                             |             | Will be shown in the client panel as Download button                                                |
|                    | 0 - unlimited                                 |             | oVPN Custom html                                                                                    |
|                    | Traffic Triennially in GB                     |             | <b>oVPN Custom html</b>                                                                             |
|                    | 6                                             |             |                                                                                                    |
|                    | 0 - unlimited                                 |             |                                                                                                    |
|                    | Save traffic history (days)                   |             | 1                                                                                                   |
|                    | 7                                             |             | Support SStP                                                                                        |
|                    | 0 - all history                               |             | YES                                                                                                 |
|                    | Notification traffic remainder less than X GB |             | Information in the client panel about SStP protocol support                                         |
|                    | 8                                             |             | SStP Custom html                                                                                    |
|                    | Statistics collection frequency               |             | <b>SStP Custom html</b>                                                                             |
|                    | After Cron Job 🗸                              |             | <pre><div class="card shadow-sm my-3" style="max-width: 600px; margin:&lt;br&gt;auto;"></div></pre> |
|                    |                                               |             | <div class="card-header bg-primary text-white text-center"></div>                                   |
|                    |                                               |             | <n4><i class="ta ta-cogs"></i> Custom HTML Example</n4>                                             |
|                    |                                               |             |                                                                                                    |

- License key: A pre-purchased license key for the "PUQ Mikrotik VPN" module. For the module to work correctly, the key must be active
- **Comment PREFIX:** The prefix that will be added to the VPN user's comment on the Mikrotik router
- **Profile:** PPP secret profile on mikrotik router
- Service: A service that will be available to a VPN user on a Mikrotik router
- Bandwidth Download: Download Bandwidth Limit in M/s
- Bandwidth Upload: Upload Bandwidth Limit M/s
- Traffic One Time/Monthly in GB/Traffic Quarterly in GB/Traffic Semi-Annually in GB/Traffic Annually in GB/Traffic Biennially in GB/Traffic Triennially in GB : Packet traffic that will be added to the balance every billing period, respectively
- Save traffic history (days): The number of days it takes to save user traffic usage statistics
- User notification traffic limit email template: The template of the letter that will be sent to the client if the remaining traffic is less than XXX
- **Notification traffic remainder less than X GB:** The amount of traffic on the client's balance below which a notification will be sent.
- **Suspend exceeding traffic limit email template:** The template of the letter that will be sent to the client if his traffic balance is 0 or less 0
- Link to instruction: Link to the instruction, if filled out, it will be reflected in the client area
- Support PPtP/Support L2TP: If checked, it will be reflected in the client zone
- L2TP IPSec PSK key: it will be reflected in the client zone
- **Statistics collection frequency :** The frequency with which traffic usage statistics will be collected. It also checks the positive balance and if the traffic balance is exhausted, it disables the vpn account on the Mikrotik server.

# Product Addons Configuration in WHMCS

### Mikrotik VPN module WHMCS

#### Order now | Download | FAQ

# In order to provide customers with the opportunity to purchase additional traffic, use Product Addons

Create new **Product Addons** in the WHMCS system.

| System Settings->Product Addons->Add New Addon                                                                                |
|----------------------------------------------------------------------------------------------------|
| Product Addons - Edit Addon                                                                                                   |
| Details         Pricing         Module Settings         Custom Fields         Applicable Products         Associated Download |
| Product Type         Other         Module Name         PUQ Mikrotik         Server Group         None                         |
| Traffic in GB     400     GB       O Automatically setup the addon as soon as an order is placed                              |
| Automatically setup the addon as soon as the first payment is received                                                        |
| O Automatically setup the addon when you manually accept a pending order                                                      |
| O Do not automatically setup this addon                                                                                       |
| Save Changes Cancel Changes                                                                                                   |

- Product Type: Other
- Module Name: PUQ Mikkrotik VPN
- Traffic in GB : The amount of traffic that will be added after payment by the client